# **Public Purchase – Vendor Registration**

# **Table of Contents**

| Public Purchase – Vendor Registration, Part 1       |       |
|-----------------------------------------------------|-------|
| Registration General Information                    | 2     |
| Registration with Public Purchase – Getting Started | 2-3   |
| Public Purchase – 7-Step Registration Process       | 3     |
| Step 1: Plan                                        | 3     |
| Step 2: Company                                     | 3 – 5 |
| Step 3: Classifications                             |       |
| Step 4: Regions                                     | 7     |
| Step 5: Notifications                               | 7     |
| Step 6: Confirmation                                |       |
| Step 7: Complete                                    | 9     |
|                                                     |       |

### Public Purchase – Vendor Registration, Part 2

| Registration General Information              | 10 |
|-----------------------------------------------|----|
| Login                                         | 10 |
| Home Page                                     | 10 |
| Registration with an Agency – 5- Step Process | 11 |
| Step 1: Introduction                          | 11 |
| Step 2: Agency T & C (Terms and Conditions)   | 12 |
| Step 3: Classification                        |    |
| Step 4: W9                                    | 14 |
| Step 5: Confirm                               | 15 |
|                                               |    |

## **Public Purchase – Vendor Registration, Part 1**

Registering to be a Public Purchase Vendor is fast, simple, and, best of all, FREE! Public Purchase is the best eProcurement system that connects government agencies to vendors across the nation. It was designed to connect vendors to the vast government and educational market. Public Purchase brings government buyers and vendors together through bid notifications. In order to register for free, go to <u>www.publicpurchase.com</u>. **Free Registration is a TWO-PART process.** First register with the website. Second register with the agencies you wish to work with.

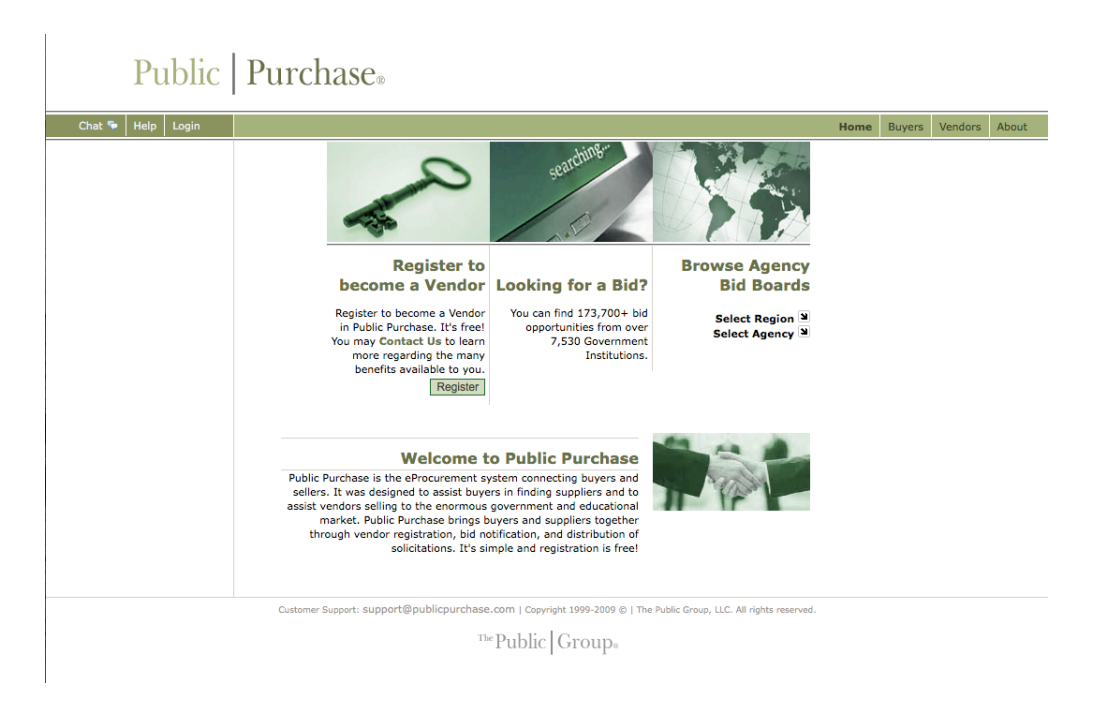

On the home page you will see an area to help you register to be a vendor on Public Purchase. Click on the "Register" button to start your registration.

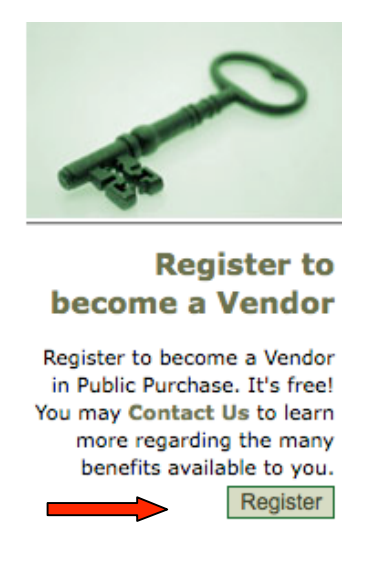

You will be directed to the Vendor Registration page. Public Purchase Vendor Registration is a 7-Step process.

| Step 1 | Stop 2  | Step 2          | Stop 4  | Stop 5        | Stop 6       | Step 7   |
|--------|---------|-----------------|---------|---------------|--------------|----------|
| Plan   | Company | Classifications | Regions | Notifications | Confirmation | Complete |
|        |         |                 |         |               |              |          |

This page will take you through Step 1: Plan. Here you will be able to select one of our Registration options. You can choose our Free Registration or Bid Syndication, which requires a yearly fee. Click on the "Free Registration" button.

| Vendor Registration                                                                                                    |                                                                                                    |
|----------------------------------------------------------------------------------------------------|----------------------------------------------------------------------------------------------------|
| Step 1     Step 2     Step 3     Step 4       Plan     Company Info     Classifications     Regions                                                                                                    | Step 5 Step 6 Step 7<br>Notifications Confirmation Complete                                                                                                    |
| Register for Bid Syndication Let us do the work for you! Our Bid Syndication completely automates the entire bid market place. Our Proprietary system syndicates the market place by scanning and syndicating to work. The business is now waiting for you in your Inbox. Its a TAREE TRILLION DOLLAR a year industry. What part of this is yours? Click on Bid Syndication below and see what is avalable for your business today. Bid syndication starts at \$249.00 for 6 months, and \$399.00 for 12 months. e. All the benefits of free registration Sustainable for your business today. Bid syndication starts at \$249.00 for 6 months, and \$399.00 for 12 months. e. All the benefits of free registration Sustainable for your business today. Bid syndication starts at \$249.00 for 6 months, and \$399.00 for 12 months. Eustomized results for your area and business E. 373,700 + bid opportunities E. 400 costs in finding and responding to bids. Bonitoring 7,530 + Government Institutions Images for Bid Syndication Let us aready a vendor in Public Purchase, please login and signup right from busines page. | Register for Free         The Public Purchase Bid Board posts business opportunities from over 210 Government Institutions and has millions of dollars in government bids each year. You can register directly with any of these agencies. All Business opportunities are available online and available for download. Many bids allow you to respond electronically saving your company precious bids each wear. You can register directly will be online and available for download. Many bids allow you to respond electronically saving your company precious bids each wear. You company precious bids each wear. You company precious |

Step 2: Company – This page will ask you to enter your company's information. All of the **bolded** information is required, however, you can choose to add additional information such as your DBA, Tax ID, DUS Number, website address or upload your company logo. We strongly encourage you to enter a brief business description. This will assist your agencies in getting to know you as a company.

| Vendor | Registration |
|--------|--------------|
|        |              |

| Step 1 St<br>Plan Comp     | ep 2 Step 3 Step 4<br>any Info Classifications Regions | Step 5 Step 6 Step 7<br>Notifications Confirmation Complete |
|----------------------------|--------------------------------------------------------|-------------------------------------------------------------|
| Registration Type: Free Re | gistration                                             |                                                             |
| Company Information        |                                                        |                                                             |
| Company name               |                                                        | ]                                                           |
| DBA                        |                                                        | (optional)                                                  |
| Address                    |                                                        |                                                             |
|                            |                                                        | (optional)                                                  |
|                            |                                                        | (optional)                                                  |
| City                       |                                                        |                                                             |
| State/Prov                 | Select                                                 |                                                             |
| Zip/Postal Code            |                                                        |                                                             |
| Country                    | United States                                          |                                                             |
| Time Zone                  | ÷                                                      | _                                                           |
| Website Address            |                                                        | (optional)                                                  |
| Federal Tax Id             | (optional)                                             |                                                             |
| DUNS Number                | (optional)                                             |                                                             |
| In Business Since          | (for example, 1998) (optional)                         |                                                             |
| Company Type               | (optional)                                             |                                                             |
| Business Description       |                                                        | (optional)                                                  |
| Company Logo               | Upload File                                            |                                                             |

You will also be asked to enter your Main Contact's information. This is critical to your registration, as we will need to contact your company to verify your information in order to complete your registration.

| First Name    | Middle Initial (optional)                                                                                                    |
|---------------|----------------------------------------------------------------------------------------------------|
| Last Name     |                                                                                                    |
| Email Address |                                                                                                    |
|               | <ul> <li>Important: Several free email providers will block email from any sender who is not in your address book/contact list. This is particularly true for Yahoo email accounts. Please make sure you add to your address book/contact list the following emails <i>BEFORE</i> registering:         <ul> <li>notices@publicpurchase.com</li> <li>support@publicpurchase.com</li> <li>support@publicpurchase.com</li> </ul> </li> </ul> |
| Phone Number  | ext                                                                                                    |
| Fax Number    |                                                                                                    |
|               | Same address as the Company                                                                                                    |

4 Copyright The Public Group, LLC – This document is confidential and intended only for the use of authorized users. At the bottom of the page you will be asked to enter a Username and Password. Please select something that is easy for you to remember. Your password will need to be at least 6 characters with at least 1 number.

| User Name |          |                 |  |
|-----------|----------|-----------------|--|
|           |          |                 |  |
|           | Username |                 |  |
|           | Password | Verify Password |  |

Click "Next Step" to save your company information and move forward with your registration.

| - P |  |
|-----|--|
|     |  |

Step 3: Classifications – Here you will be asked to choose your company's classification codes using NAICS codes.

| Vendor Registration                                                                                                    |                   |                         |                        |                    |
|----------------------------------------------------------------------------------------------------|-------------------|-------------------------|------------------------|--------------------|
| Step 1         Step 2         Step 3           Plan         Company Info         Classifications                                                                                                    | Step 4<br>Regions | Step 5<br>Notifications | Step 6<br>Confirmation | Step 7<br>Complete |
| Registration Type: Free Registration                                                                                                    |                   |                         |                        |                    |
| Classifications                                                                                                    |                   |                         |                        |                    |
| Please select the classification types for products/services you                                                                                                    | u provide.        |                         |                        |                    |
| Classifications you have selected                                                                                                    |                   |                         |                        |                    |
| You have not selected any classification yet                                                                                                    |                   |                         |                        |                    |
| Browse       Search <ul> <li>Accommodation and food services</li> <li>Administrative and support and waste management</li> <li>Agriculture, forestry, fishing and hunting</li> <li>Arts, entertainment, and recreation</li> <li>Construction</li> <li>Educational services</li> <li>Finance and insurance</li> <li>Health care and social assistance</li> <li>Information</li> <li>Management of companies and enterprises</li> <li>Manufacturing</li> <li>Mining, quarrying, and oil and gas extraction</li> <li>Other services (except public administration)</li> <li>Professional, scientific, and technical services</li> <li>Public administration</li> <li>Real estate and rental and leasing</li> <li>Retail trade</li> <li>Transportation and warehousing</li> <li>Utilities</li> <li>Wholesale trade</li> </ul> | and remediatio    | n services              |                        |                    |

You will be able to choose from NAICS classification codes to describe your business. Once your account has been confirmed.

| Browse Search                                                                       |
|-------------------------------------------------------------------------------------|
| Accommodation and food services                                                     |
| Administrative and support and waste management and remediation services            |
| <ul> <li>Administrative and support services</li> </ul>                             |
| <ul> <li>Business support services</li> </ul>                                       |
| <ul> <li>Business service centers</li> </ul>                                        |
| <ul> <li>Collection agencies</li> </ul>                                             |
| Credit bureaus                                                                      |
| <ul> <li>Document preparation services</li> </ul>                                   |
| [561410] Document preparation services [Definition] [Add]                           |
| <ul> <li>Word processing services</li> </ul>                                        |
| <ul> <li>Typing services</li> </ul>                                                 |
| <ul> <li>Transcription services</li> </ul>                                          |
| <ul> <li>Stenographic services (except court or stenographic reporting)</li> </ul>  |
| <ul> <li>Secretarial services</li> </ul>                                            |
| <ul> <li>Resume writing services</li> </ul>                                         |
| <ul> <li>Radio transcription services</li> </ul>                                    |
| <ul> <li>Proofreading services</li> </ul>                                           |
| <ul> <li>Letter writing services</li> </ul>                                         |
| <ul> <li>Editing services</li> </ul>                                                |
| <ul> <li>Document transcription services</li> </ul>                                 |
| <ul> <li>Document preparation services</li> </ul>                                   |
| <ul> <li>Dictation services</li> </ul>                                              |
| <ul> <li>Desktop publishing services (I.e. document preparation service)</li> </ul> |

You can search by keywords if you don't know which codes your company fits under. Simply enter the keyword and choose the best match. You can choose just 1 code or as many as you want.

| Browse Search                                                                                                    |        |
|----------------------------------------------------------------------------------------------------|--------|
| <br>Keyword: graphics                                                                                                    | Search |
| <ul> <li>Manufacturing</li> <li>Printing and related support activities</li> <li>Printing and related support activities</li> <li>Printing</li> </ul> |        |
| <ul> <li>[323115] Digital printing [Definition] [Add]</li> </ul>                                                                                      |        |

Once you've found the codes you are interested in adding, click [Add] to the right of the Classification code. Your classification will now be added to your list. If you've added a code in error, just click on the Trash Can to the right of the page and this code will be removed from your list.

| Classificatio | ons                                                           |   |
|---------------|---------------------------------------------------------------|---|
| Please selec  | t the classification types for products/services you provide. |   |
| Classificatio | ons you have selected                                         |   |
| [323115]      | Digital printing                                              | 6 |
| [561410]      | Document preparation services                                 |   |

Step 4: Regions – In this area you will be asked to select all areas by state that you are willing to work. This could be nationwide, all states on the Eastern Seaboard, or simply the state where you are headquartered. Once you've selected the states where you're willing to work, click on the Next Step button at the bottom of the page.

| Vendor Registrat              | on                                |                                           |                                |
|-------------------------------|-----------------------------------|-------------------------------------------|--------------------------------|
| Step 1 Ste<br>Plan Compa      | p 2<br>Ny Info Classifications    | Step 4 Step 5<br>Regions Notifications Co | Step 6 Step<br>nfirmation Comp |
| Registration Type: Free Reg   | istration                         |                                           |                                |
| Select Regions                |                                   |                                           |                                |
| Please select the regions tha | t you are interested in working w | ith.                                      |                                |
| Alabama                       | Michigan                          | Texas                                     |                                |
| Alaska                        | Minnesota                         | 🗹 Utah                                    |                                |
| I Arizona                     | Mississippi                       | Vermont                                   |                                |
| Arkansas                      | Missouri                          | Virginia                                  |                                |
| California                    | Montana                           | Uwashington                               |                                |
| Colorado                      | Nebraska                          | West Virginia                             |                                |
| Connecticut                   | Nevada                            | Uisconsin                                 |                                |
| Delaware                      | New Hampshire                     | U Wyoming                                 |                                |
| District of Columbia          | New Jersey                        | Alberta                                   |                                |
| E Florida                     | New Mexico                        | British Columbia                          |                                |
| Georgia                       | New York                          | Manitoba                                  |                                |
| Hawaii                        | North Carolina                    | New Brunswick                             |                                |
| Idaho Idaho                   | North Dakota                      | Newfoundland and Labrador                 |                                |

Step 5: Notifications – Here you will be asked to choose which types of agencies you are interested in working with. These could be Cities, School Districts, Public Works or Colleges and Universities. You will also need to choose when you will be notified of bids. This can be at any stage of the bid process. You can click [Select All] in order to keep up with every stage of the bid.

| Step 1 Step 2 S<br>Plan Company Info Class       | Step 3<br>iffications         Step 4<br>Regions         Step 5<br>Notifications         Step 6<br>Confirmation         Step 6<br>Comp |
|--------------------------------------------------|----------------------------------------------------------------------------------------------------|
| Registration Type: Free Registration             |                                                                                                    |
| Government Agency Types                          |                                                                                                    |
| Select the types of Government Agencies with     | which you wish to work:                                                                                                    |
| [Select AII] [Unselect AII]                      |                                                                                                    |
| City/Municipality                                | Port/Transit/Airport Authority                                                                                                    |
| Community College                                | Public Works                                                                                                    |
| County                                           | School District                                                                                                    |
| Federal (including Military)                     | State                                                                                                    |
| Fire Department                                  | University/College                                                                                                    |
| Police/Sheriff                                   | Other                                                                                                    |
| [Select All] [Unselect All]                      |                                                                                                    |
| Notification Messages                            |                                                                                                    |
| I want to be notified when:                      |                                                                                                    |
| [Select All] [Unselect All]                      |                                                                                                    |
| My selected classifications match a bid from an  | agency I am registered with                                                                                                    |
| There is a "Bid Reading" notice for a bid I work | ked on (pre-award)                                                                                                    |
| There is an "Intent to Award" notice for a bid I | worked on (pre-award)                                                                                                    |
| There is an "Notice of Award" for a bid I worke  | d on                                                                                                    |
| Public Purchase finds bids that may be of inter  | est to me and invites me to sign up for bid syndication                                                                               |
| [Calact All] [Uncalact All]                      |                                                                                                    |

Step 6: Confirmation – You will now be directed to a Confirmation Page. You will be asked if you wish to complete your Free Registration, or if you want to sign up for our Bid Syndication. Click "No, Thank You" to complete your Free Registration.

| Vendor Registration                                                                                                    |                                                                                      |                                                                             |                                                                                         |                                   |
|----------------------------------------------------------------------------------------------------|--------------------------------------------------------------------------------------|-----------------------------------------------------------------------------|-----------------------------------------------------------------------------------------|-----------------------------------|
| Step 1         Step 2         Step 3           Plan         Company Info         Classifications                                                                                                    | Step 4<br>Regions N                                                                  | Step 5<br>lotifications                                                     | Step 6<br>Confirmation                                                                  | Step 7<br>Complete                |
| Registration Type: Free Registration                                                                                                    |                                                                                      |                                                                             |                                                                                         |                                   |
| u have selected Free Registration with Public Purchase. There<br>gistration. Listed below are some business opportunities base<br>vailable right now. Are you aware of these opportunities? Wher<br>cess to all of these opportunities along with enhanced search<br>day! | are MANY business<br>I on YOUR selected<br>you sign up for or<br>and browse function | s opportunities<br>l classifications<br>ur Bid Syndicati<br>nality. Don't m | NOT available with<br>and regions of inte<br>on service you will<br>iss out. Get more b | free<br>erest<br>have<br>business |
| Categories (Note: Click on the                                                                                                    | Today                                                                                | Week                                                                        | Current                                                                                 | Year                              |
| <ul> <li>Administrative and support and waste management and<br/>remediation services</li> </ul>                                                                                                    | 0                                                                                    | 1                                                                           | 5                                                                                       | 20                                |
| Manufacturing                                                                                                    | 0                                                                                    | 1                                                                           | 1                                                                                       | 16                                |
| 3id Syndication Plans<br>12 months - \$399.00                                                                                                    |                                                                                      |                                                                             |                                                                                         |                                   |
| o you want to sign up now for Bid Syndication?<br>you click "No, Thank you", you will not loose any of of your in<br>Yes No, Thank You                                                                                                    | formation and will                                                                   | simply continue                                                             | with Free Registra                                                                      | ation.                            |
| Questions? Please cou                                                                                                    |                                                                                      |                                                                             |                                                                                         |                                   |

You will now be directed to a page where you will need to verify all of the company information you entered during registration.

| Step 1<br>Plan Co       | Step 2<br>ompany Info | Step 3<br>Classifications | Step 4<br>Regions | Step 5<br>Notifications | Step 6<br>Confirmation | Co |
|-------------------------|-----------------------|---------------------------|-------------------|-------------------------|------------------------|----|
| Registration Type: Free | Registration          |                           |                   |                         |                        |    |
| Company Information     |                       |                           |                   |                         |                        |    |
| Company                 |                       |                           |                   |                         |                        |    |
| DBA                     | :                     |                           |                   |                         |                        |    |
| Address                 | :                     |                           |                   |                         |                        |    |
|                         |                       |                           |                   |                         |                        |    |
|                         |                       |                           |                   |                         |                        |    |
| Time Zone               | :                     |                           |                   |                         |                        |    |
| Ecdoral Tax Id          |                       |                           |                   |                         |                        |    |
| DUNS Number             |                       |                           |                   |                         |                        |    |
| In Business Since       | :                     |                           |                   |                         |                        |    |
| Company Type            | :                     |                           |                   |                         |                        |    |
| Business Description    | :                     |                           |                   |                         |                        |    |
| Main Contact            |                       |                           |                   |                         |                        |    |
| Name                    | :                     |                           |                   |                         |                        |    |
| Email Address           | :                     |                           |                   |                         |                        |    |
| Phone                   | :                     |                           |                   |                         |                        |    |
| Fax                     | :                     |                           |                   |                         |                        |    |
| Address                 |                       |                           |                   |                         |                        |    |

You will also need to verify your Classifications, Regions, Agency Types and Notification Messages. Once you are sure all is correct, click "Next Step" to complete your registration.

| Selected Classifications                                                                                                    |
|----------------------------------------------------------------------------------------------------|
| 🧹 323115 Digital printing                                                                                                    |
| 541810 Advertising agencies                                                                                                    |
| 541870 Advertising material distribution services                                                                                                    |
| Selected Regions                                                                                                    |
| 🖌 Arizona , California , Colorado , Idaho , Nevada , Utah                                                                                                    |
| Agency Types                                                                                                    |
| <ul> <li>City/Municipality, Community College, County, Federal (including Military), Port/Transit/Airport<br/>Authority, Public Works, School District, State, University/College, Other,</li> </ul> |
| Notification Messages                                                                                                    |
| $\checkmark$ My selected classifications match a bid from an agency I am registered with                                                                                                    |
| There is a "Bid Reading" notice for a bid I worked on (pre-award)                                                                                                    |
| There is an "Intent to Award" notice for a bid I worked on (pre-award)                                                                                                    |
| There is an "Notice of Award" for a bid I worked on                                                                                                    |
| $\checkmark$ Public Purchase finds bids that may be of interest to me and invites me to sign up for bid syndication                                                                                  |
| Back Cancel Next Step                                                                                                    |

Step 7: Complete – You will now be directed to a page where you will see "Registration Submitted" at the top of the page. Public Purchase will verify your company contact information and then your account will be activated. <u>It can take up to 24-hours,</u> <u>Monday–Friday, to get your account verified and activated</u>. Once activated, you will receive an email with instructions on how to login and use Public Purchase. Click "Done" and you're ready to go!

| Step 1<br>Plan                                                                                                    | Step 2<br>Company Info                                                                                                    | Step 3<br>Classifications                                                | Step 4<br>Regions                                             | Step 5<br>Notifications      | Step 6<br>Confirmation                     | Step 7<br>Complete |
|----------------------------------------------------------------------------------------------------|----------------------------------------------------------------------------------------------------|--------------------------------------------------------------------------|---------------------------------------------------------------|------------------------------|--------------------------------------------|--------------------|
|                                                                                                    |                                                                                                    |                                                                          | -                                                             |                              |                                            |                    |
| egistration Typ                                                                                                    | e: Free Registration                                                                                                    | 1                                                                        |                                                               |                              |                                            |                    |
|                                                                                                    |                                                                                                    | ✓ Registration §                                                         | Submitted                                                     |                              |                                            |                    |
|                                                                                                    |                                                                                                    |                                                                          |                                                               |                              |                                            |                    |
| Your activation                                                                                                    | request has been sul                                                                                                    | omitted. Before we ar                                                    | e able to activate                                            | your account we wil          | I need to                                  |                    |
| but is not limit                                                                                                    | ormation. We may con                                                                                                    | itact you an eetiy to o                                                  | ocani cino informa                                            |                              | in mererererererererererererererererererer |                    |
| but is not minit                                                                                                    | ted to:                                                                                                    |                                                                          |                                                               |                              |                                            |                    |
| Email Ac                                                                                                    | ted to:<br>ddress                                                                                                    |                                                                          |                                                               |                              |                                            |                    |
| Email Ac     Phone N     Company                                                                                                    | ted to:<br>ddress<br>lumber<br>iv Name                                                                                                    |                                                                          |                                                               |                              |                                            |                    |
| <ul> <li>Email Ac</li> <li>Phone N</li> <li>Compan</li> <li>Physical</li> </ul>                                                            | ted to:<br>ddress<br>Jumber<br>Ny Name<br>J Address                                                                                                    |                                                                          |                                                               |                              |                                            |                    |
| Email Ac     Phone N     Compan     Physical This process m                                                                                | ted to:<br>ddress<br>Jumber<br>iy Name<br>i Address<br>nay take up to 24 hour                                                                                                 | rs, Monday - Friday. (                                                   | Once your account                                             | is activated you will        | l receive                                  |                    |
| Email Ac     Phone N     Compan     Physical  This process m an email with                                                                 | ted to:<br>ddress<br>lumber<br>iy Name<br>Address<br>nay take up to 24 hour<br>detailed instructions o                                                                        | rs, Monday - Friday. (<br>n how to login and ut                          | Dice your account<br>ilize Public Purcha                      | is activated you will<br>se. | l receive                                  |                    |
| Email Ac     Phone N     Compan     Physical This process m an email with If you feel you                                                  | ted to:<br>ddress<br>lumber<br>ly Name<br>Address<br>nay take up to 24 hou<br>detailed instructions o<br>I have provided any of                                               | rs, Monday - Friday. (<br>n how to login and ut<br>this information in e | )nce your account<br>ilize Public Purcha<br>rror please email | is activated you will<br>se. | l receive                                  |                    |
| Email Ac<br>Phone N<br>Compan<br>Physical<br>This process m<br>an email with<br>If you feel you<br>vendorsupport                           | ted to:<br>ddress<br>Jumber<br>Ny Name<br>Address<br>nay take up to 24 hour<br>detailed instructions o<br>I have provided any of<br>@publicpurchase.com                       | rs, Monday - Friday. (<br>n how to login and ut<br>this information in e | Dnce your account<br>ilize Public Purcha<br>rror please email | is activated you will<br>se. | l receive                                  |                    |
| Email AG     Phone N     Compan     Physical     This process m     an email with     If you feel you     vendorsupport                    | ted to:<br>ddress<br>Jumber<br>N Name<br>Address<br>nay take up to 24 hour<br>detailed instructions o<br>I have provided any of<br>@publicpurchase.com                        | rs, Monday - Friday. (<br>n how to login and ut<br>this information in e | Dnce your account<br>ilize Public Purcha<br>rror please email | is activated you will<br>se. | l receive                                  |                    |
| Email Ac     Phone N     Phone N     Compan     Physical This process m     an email with     If you feel you vendorsupport count inform   | ted to:<br>ddress<br>Jumber<br>Ny Name<br>Address<br>nay take up to 24 hour<br>detailed instructions o<br>I have provided any of<br>@publicpurchase.com                       | rs, Monday - Friday. (<br>n how to login and ut<br>this information in e | Dnce your account<br>ilize Public Purcha<br>rror please email | is activated you will<br>se. | l receive                                  |                    |
| Email Ac     Phone N     Compan     Physical     This process m     an email with a     If you feel you     vendorsupport     count inform | ted to:<br>ddress<br>Jumber<br>Ny Name<br>Address<br>hay take up to 24 hour<br>detailed instructions o<br>have provided any of<br>compublicpurchase.com<br>hation<br>Company: | rs, Monday - Friday. (<br>n how to login and ut<br>this information in e | Dnce your account<br>ilize Public Purcha<br>rror please email | is activated you will<br>se. | l receive                                  |                    |

## **Public Purchase – Vendor Registration, Part 2**

Congratulations on setting up your Public Purchase Vendor Account! You should now be able to access your account, and search for agencies that are currently using our site for their bid process. Now you'll need to fulfill the second part of Vendor Registration-Registering with an agency. To register with an agency you will need to be logged into your account. Click on Login on the home page.

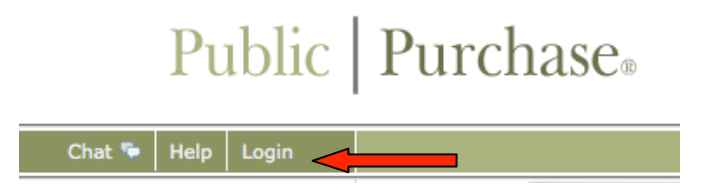

You will be directed to our Login page where you will need to enter your Username and Password that you created upon Account Registration.

| <br>Username:                                                      |
|--------------------------------------------------------------------|
| Password:                                                          |
| Login                                                              |
| Did you forget your password?<br>Get help with your password here. |
| Not a member yet?<br>Register as a new Vendor                      |

This will take you to your home page. This is customized for each vendor in that only the bids you are Invited To and Responding To will show up.

Public | Purchase.

| Chat 👎 Help Logout |                                                                                                    |                       |                                 | Home                                  | Search M               | ly Stuff Tools                            |
|--------------------|----------------------------------------------------------------------------------------------------|-----------------------|---------------------------------|---------------------------------------|------------------------|-------------------------------------------|
|                    | Bid Syndication offers access to thousands of bids from g<br>[Register for Bid Syndication Service] | government ag         | encies throughout the country.  | We invite you to register for t       | s<br>s<br>his service. | Select Region<br>Select Agency 🔊          |
|                    | Bids Invited To ?                                                                                   |                       |                                 |                                       |                        |                                           |
|                    | Bid 🕨 🔽                                                                                             | Agency ⊧              | Start Date ►                    | End Date 🔺                            | Timeleft               | Addendums                                 |
|                    | RFB #2008 / 08 - 35 - Circuit Breakers 😿 👫 Cit                                                      | ty of Midway          | Oct 6, 2009 2:25:09 PM ADT      | Oct 13, 2009 10:48:02 AM A            | DT CLOSED              | No Addendums                              |
|                    | Bids Responding To                                                                                  |                       |                                 |                                       |                        |                                           |
|                    | Bid 🕨 🖓                                                                                             | Agency                | Start Date *                    | End Date 🔺                            | Timeleft               | Addendums                                 |
|                    | RFP #23-78-08 - Janitorial Services for City Hall                                                   | City of<br>Midway     | Oct 3, 2009 9:36:15 AM<br>ADT   | Oct 13, 2009 10:48:02 AM<br>ADT       | CLOSED                 | Oct 4, 2009                               |
|                    | RFB #2008 / 08 - 37 - Classroom Equipment 🔀                                                         | City of<br>Midway     | Oct 5, 2009 8:54:58 AM<br>ADT   | Oct 13, 2009 10:48:02 AM<br>ADT       | CLOSED                 | Oct 5, 2009<br>Oct 5, 2009<br>Oct 6, 2009 |
|                    | RFB #2008 / 08 - 35 - Circuit Breakers 👿 👯                                                          | City of<br>Midway     | Oct 6, 2009 2:25:09 PM<br>ADT   | Oct 13, 2009 10:48:02 AM<br>ADT       | CLOSED                 | No Addendums                              |
|                    | RA #2008 / 08 -36 - Reverse Auction of School Equipme<br>- Chairs 🚖                                 | ent City of<br>Midway | Oct 3, 2009 4:36:18 PM<br>ADT   | Oct 17, 2009 12:00:00 PM<br>ADT       | CLOSED                 | No Addendums                              |
|                    | RFB #2008/08 - 45 - Classroom Equipment High School                                                 | City of<br>Midway     | Oct 5, 2009 8:17:03 PM<br>ADT   | Oct 19, 2009 3:00:00 PM<br>ADT        | CLOSED                 | Oct 5, 2009<br>Oct 5, 2009                |
|                    | RFP #086790 - NUTRITION SERVICES SMALL EQUIPMEN                                                     | NT City of<br>Midway  | Oct 3, 2009 9:29:43 AM<br>ADT   | Nov 1, 2009 4:00:00 PM<br>AST         | 12 days, 22<br>hrs     | No Addendums                              |
|                    |                                                                                                    |                       |                                 |                                       |                        |                                           |
|                    | Customer Support: vendorsuppor                                                                      | rt@publicpurch        | ase.com   Copyright 1999-2009 © | The Public Group, LLC. All rights res | erved.                 |                                           |
|                    |                                                                                                    | Th                    | Public   Group <sub>e</sub>     |                                       |                        |                                           |

In order to register for an agency you will need to select that agency from the drop down menus on the right-hand side of the page. Click on Select Region to choose the State and Select Agency to choose the agency you are registering with from the list.

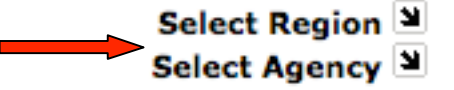

This will take you to the Agency's home page. If you are not registered with the agency you will see [Register with this agency] to the upper-left of the page near their logo. Click on this link.

| Public             | Purchase                     |
|--------------------|------------------------------|
| Chat 👎 Help Logout |                              |
| $\sim$             | Open Bids for City of Aurora |
| City               | [Register with this agency]  |
| TOKONS             | Title Start Date             |

You will be directed to the Agency's Registration page. Depending on the agency, their vendor registration will usually be a 5-Step process.

#### **Registration with City of Aurora**

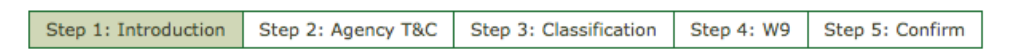

Step 1: Introduction – Please read through the information on the page. This will give you the agency's basic instructions for registration. When finished, click "Continue." This will take you to the next step for registration.

| <b>Registration</b> w                                                           | Registration with City of Aurora                                             |                                                                                    |                                                         |                                                |                               |  |  |  |
|---------------------------------------------------------------------------------|------------------------------------------------------------------------------|------------------------------------------------------------------------------------|---------------------------------------------------------|------------------------------------------------|-------------------------------|--|--|--|
| Step 1: Introduction                                                            | Step 2: Agency T&C                                                           | Step 3: Classification                                                             | Step 4: W9                                              | Step 5: Confirm                                | ]                             |  |  |  |
| Agency Name: City o                                                             | f Aurora                                                                     |                                                                                    | -                                                       |                                                | -                             |  |  |  |
| Instructions:                                                                   | -                                                                            |                                                                                    |                                                         |                                                |                               |  |  |  |
| <ul> <li>The agency hat</li> <li>You can move</li> <li>Please make s</li> </ul> | is updated some of the<br>back and forth between<br>ure you complete the fir | Information they request<br>the steps using the "Cor<br>hal step, "Confirm", and c | from vendors. I<br>ntinue" and "Ba-<br>click the "Done" | Please take a minut<br>ck" buttons.<br>button. | e and review the information. |  |  |  |
|                                                                                 |                                                                              |                                                                                    | ontinue                                                 | cel                                            |                               |  |  |  |
|                                                                                 |                                                                              |                                                                                    | onunde                                                  |                                                |                               |  |  |  |

Step 2: Agency T& C – This is where Agency's Terms and Conditions will be.

**Registration with City of Aurora** 

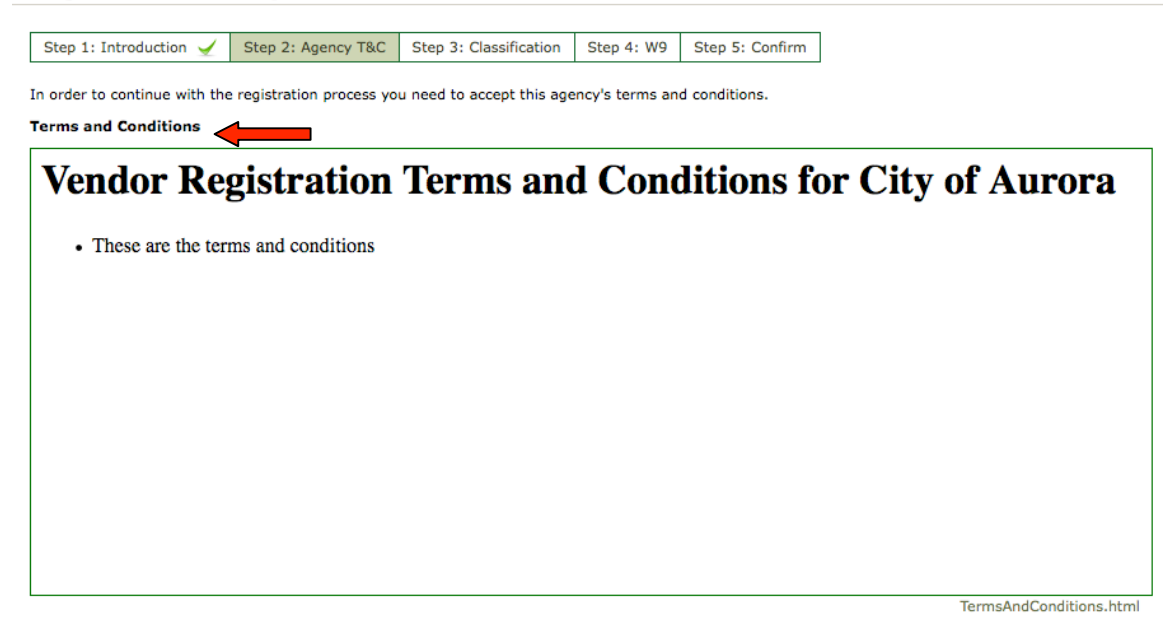

You will need to carefully read through the Terms and Conditions and accept or decline the conditions listed there. **NOTE: If you decline the terms and conditions you will NOT be able to become a vendor for the agency.** 

I have read the document and I accept the conditions therein.
 I have read the document and I decline the conditions therein.

Click on "Continue" and you will be taken to the next registration step.

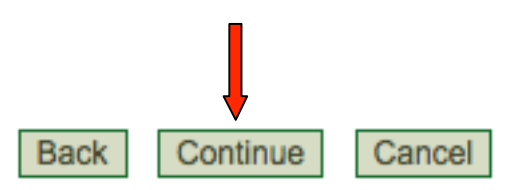

Step 3: Classification – Here you will be able to select the classification codes that match the bids you want to be notified about. Usually you will enter the classification codes under which your company falls. The agency will enter the type of codes they use. It could be NIGP, NAICS, SIC, SITC, UNSPSC, or another code used only by their agency.

The classifications you have already chosen during Public Purchase registration will show up here as well. If you wish to remove one or more classifications, simply click on the Trash Can at the right side of the page.

#### **Registration with City of Aurora**

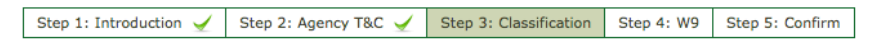

In order to match bids with interested vendors, this agency uses NIGP (National Institute of Governmental Purchasing).

To select classifications either Browse or Search and click on the "Add" button once you find the appropriate match for your business. You may have to drill down in browse to find appropriate classifications. If you have already selected your classifications for NIGP with other agencies, please take a moment to review the information to make sure it is accurate.

Please note that you can always manage your classifications for all agencies from within the "Tools" area.

| Classific | ations you have Selected                                               |    |
|-----------|------------------------------------------------------------------------|----|
| [285-14]  | Circuit breakers, load centers, boxes, and panelboards                 | ÷  |
| [485-87]  | Soil retardant (for carpets, rugs, etc.)                               | Ť. |
| [485-86]  | Soap, hand: bar, liquid, and powdered                                  | ÷. |
| [485-82]  | Sanitary napkins and tampons, dispensable type                         | Ċ. |
| [485-73]  | Protectant (for furniture, carpet, fabrics, etc.)                      | Ċ. |
| [485-65]  | Janitorial equipment and supplies (not otherwise classified)           | Ť. |
| [485-54]  | Floor polishes and waxes, floor sealer, and dust mop treating compound | Ċ. |
| [485-40]  | Disinfectants, spray and powdered                                      | Ť  |
| [485-29]  | Cleanser, powdered, chlorinated                                        | Ċ. |
| [485-25]  | Cleaner, tile and grout                                                | Ť. |
| [485-18]  | Cleaner, heavy duty degreaser, including oven cleaners                 | Ċ. |
| [485-10]  | Brooms, brushes, and handles                                           | Ť  |
| [485-03]  | Adhesive removers                                                      | Ť  |
| [485-02]  | Animal cage cleaning compound                                          | Ť  |

You can select additional classifications by using the Browse Tab, or using a keyword search under the Search Tab.

| Browse Search                                                                                                    |               |
|----------------------------------------------------------------------------------------------------|---------------|
| <ul> <li>Administrative, financial, and management services</li> <li>Agricultural equipment and related products and servi</li> <li>Arts, crafts, entertainment, theatre</li> <li>Automotive products, vehicles, and services</li> <li>Building equipment, supplies, and services</li> <li>Clothing, textiles, laundry equipment, and supplies</li> <li>Communication equipment and services</li> <li>Computers, software, supplies, and services</li> <li>Food, equipment, and related services</li> <li>Furnishings and related services</li> <li>Furniture and related services</li> <li>Hardware, related equipment, and services</li> <li>Highway road equipment, materials, and related equi</li> <li>Janitorial and cleaning equipment</li> <li>Supplies, and services</li> <li>Maintenance and repair of equipment</li> <li>Medical equipment, supplies, and services</li> <li>Miscellaneous commodities and services</li> <li>Office supplies, related items, and services</li> </ul> | pment<br>ices |
| Browse Search<br>Keyword:                                                                                                    | Search        |

Once you have completed your Classification Codes, click "Continue" and move to the next step.

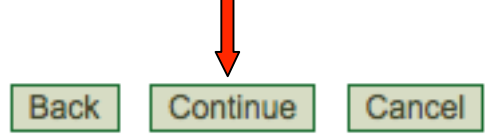

Step 4: W9 – This step will include any forms that the agency requires you fill out in order to work with them. This will usually include a W9 form, and any other tax information that they require. Simply enter your business' information in the required fields, or download the form(s) and send them back to the agency depending on the format they have listed on the site.

| Registration with City                                                                                                    | of Aurora                                                                                                    |                                                                                                    |                                                                            |                                                                            |                                     |                        |
|----------------------------------------------------------------------------------------------------|----------------------------------------------------------------------------------------------------|----------------------------------------------------------------------------------------------------|----------------------------------------------------------------------------|----------------------------------------------------------------------------|-------------------------------------|------------------------|
|                                                                                                    |                                                                                                    |                                                                                                    |                                                                            |                                                                            |                                     |                        |
| Step 1: Introduction 🖌 Step 2:                                                                                                    | Agency T&C 🖌 St                                                                                                    | ep 3: Classification 🧹                                                                                                    | Step 4: W9                                                                 | Step 5: Confirm                                                            |                                     |                        |
| The agency requests that you please                                                                                                    | complete the following                                                                                                    | form.                                                                                                    |                                                                            |                                                                            |                                     |                        |
| Please make sure all required fields a                                                                                                    | re filled in correctly.                                                                                                    |                                                                                                    |                                                                            |                                                                            |                                     |                        |
| Form W-9 Request for Taxpayer Identification Number and Certification                                                                                                    |                                                                                                    |                                                                                                    |                                                                            |                                                                            |                                     |                        |
| Name (as shown on your income tax return                                                                                                    | )                                                                                                    |                                                                                                    |                                                                            |                                                                            |                                     |                        |
| Business name, if different from above                                                                                                    |                                                                                                    |                                                                                                    |                                                                            |                                                                            |                                     |                        |
| Check appropriate box:       Individual/Sole proprietor       Corporation       Partnership         Limited liability company. Enter the tax classification (D=disregarded entity, C=corporation, P=partnership)       Exempt payee         Other |                                                                                                    |                                                                                                    |                                                                            |                                                                            |                                     |                        |
| Address (number, street, and apt. or suite no.)                                                                                                    |                                                                                                    |                                                                                                    | Requester's name and address (optional)                                    |                                                                            |                                     |                        |
| City, state, and ZIP code                                                                                                    |                                                                                                    |                                                                                                    |                                                                            |                                                                            |                                     |                        |
| List account number(s) here (optional)                                                                                                    |                                                                                                    |                                                                                                    |                                                                            |                                                                            |                                     |                        |
| Taxpayer Identification Number (TIN)                                                                                                    |                                                                                                    |                                                                                                    |                                                                            |                                                                            |                                     |                        |
| Enter your TIN in the appropriate box<br>withholding. For individuals, this is y<br>disregarded entity, see the Part I insi<br>(EIN). If you do not have a number,<br><b>Note.</b> If the account is in more than                                 | x. The TIN provided mu<br>our social security num<br>tructions on page 3. Foi<br>see How to get a TIN o<br>one name, see the cha | ist match the name give<br>ber (SSN). However, for<br>r other entities, it is you<br>n page 3.<br>rt on page 4 for guidelin | n on Line 1 to a<br>a resident alien<br>r employer ident<br>es on whose nu | void backup<br>, sole proprietor, or<br>ification number<br>mber to enter. | Social securi<br>or<br>Employer ide | I I                    |
|                                                                                                    |                                                                                                    |                                                                                                    |                                                                            |                                                                            | 🖄 [De                               | ownload Completed PDF] |

Click "Continue" and you will be directed to the final step.

|      | Ļ        |        |
|------|----------|--------|
| Back | Continue | Cancel |

Step 5: Confirm – Here you will be asked to review all of the information you entered during the Agency Vendor Registration process. If everything is correct, click "Done" and you are ready to view and respond to bids from the agency!

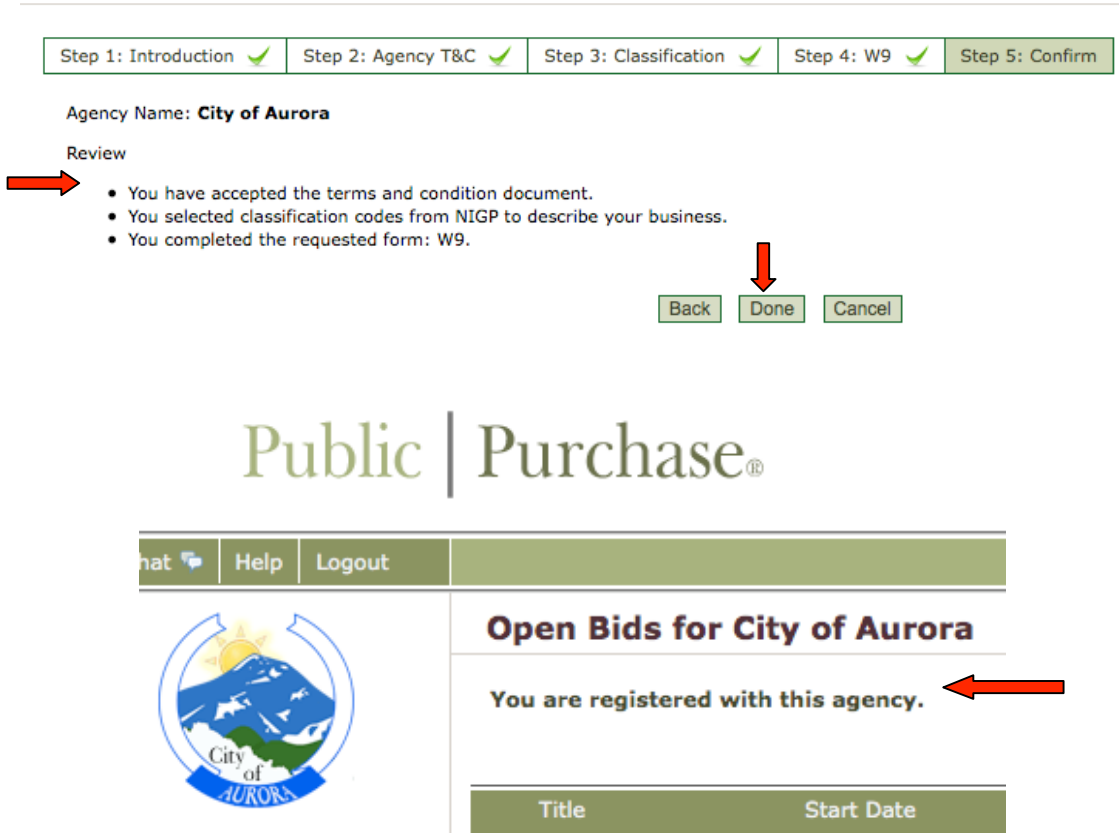

#### **Registration with City of Aurora**